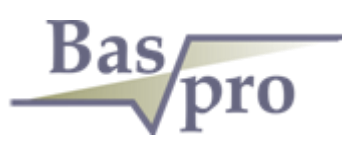

# ПК "БАСПРО ОПТИМА"

ИНСТРУКЦИЯ ПО УСТАНОВКЕ ПРОГРАММНОГО ОБЕСПЕЧЕНИЯ

ПК"БАСПРО Оптима"

ТЮМЕНЬ, 2019

### ЭТАПЫ ПОДГОТОВКИ К ЗАПУСКУ ПК "БАСПРО ОПТИМА"

#### Этапы подготовки к запуску ПК "БАСПРО Оптима"

- 1. Установка СУБД Postgres
- 2. Установка ПК "БАСПРО Оптима" с импортом БД demo
- 3. Запуск ПК "БАСПРО Оптима"

#### УСТАНОВКА СУБД POSTGRES

#### Установка СУБД Postgres

- 1. Запустить исполняемый файл PostgreSQL\_9.6.5\_X86bit\_Setup.exe .
- 2. Выбрать русский язык:

|   | Installer Language        | × |  |  |
|---|---------------------------|---|--|--|
| P | Please select a language. |   |  |  |
|   | Russian                   | * |  |  |
|   | OK Cancel                 |   |  |  |

3. Нажать кнопку "Далее":

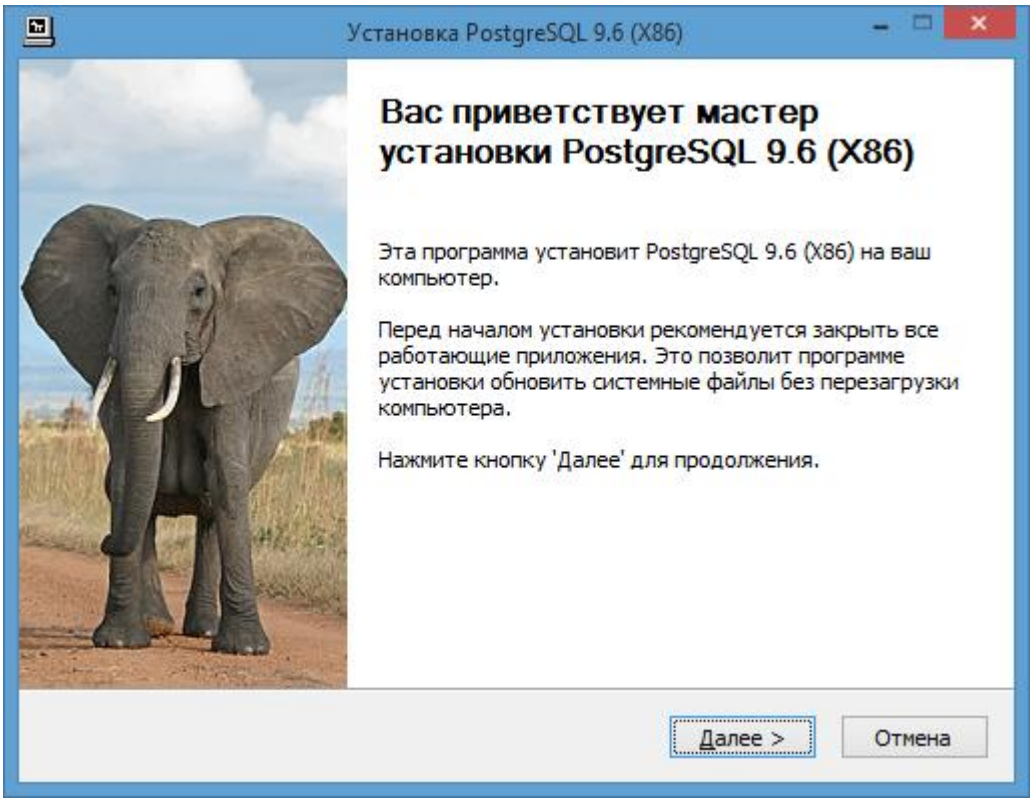

4. Нажать кнопку "Принимаю":

### УСТАНОВКА СУБД POSTGRES

|                                                                                                    | Установка PostgreSQL 9.6 (X86) —                                                                                  | □ ×  |  |  |
|----------------------------------------------------------------------------------------------------|----------------------------------------------------------------------------------------------------|------|--|--|
| Pose gres                                                                                                    | <b>Лицензионное соглашение</b><br>Перед установкой PostgreSQL 9.6 (X86) ознакомьтесь<br>лицензионным соглашением. | c    |  |  |
| Для перемещения по теко                                                                                                    | Для перемещения по тексту используйте клавиши "PageUp" и "PageDown".                                              |      |  |  |
| PostgreSQL License                                                                                                    |                                                                                                    |      |  |  |
| PostgreSQL is released under the PostgreSQL License, a liberal Open Source license, similar to the BSD or MIT licenses.         |                                                                                                    |      |  |  |
| PostgreSQL Database Management System<br>(formerly known as Postgres, then as Postgres95)                                       |                                                                                                    |      |  |  |
| Portions Copyright (c) 1996-2015, The PostgreSQL Global Development Group                                                       |                                                                                                    |      |  |  |
| Если вы принимаете условия соглашения, нажмите кнопку "Принимаю". Чтобы<br>установить программу, необходимо принять соглашение. |                                                                                                    |      |  |  |
| Postgres Professional                                                                                                    |                                                                                                    |      |  |  |
|                                                                                                    | < <u>Н</u> азад Принима <u>ю</u> От                                                                               | мена |  |  |

5. Выбрать следующие компоненты и нажать кнопку "Далее":

| 🖻 Уста                                                                                                    | новка PostgreSQL 9.6 (X64) 🛛 🗕 🗆 🗙                                           |  |  |
|----------------------------------------------------------------------------------------------------|------------------------------------------------------------------------------|--|--|
| Компоненты устанавливаемой программы<br>Выберите компоненты PostgreSQL 9.6 (X64), которые вы<br>хотите установить. |                                                                              |  |  |
| Выберите компоненты программы, которые вы хотите установить. Нажмите кнопку<br>'Далее' для продолжения.            |                                                                              |  |  |
| Выберите компоненты<br>программы для установки: ✓ Microsoft Visual C++ 2013 Redistributable<br>✓ Cepвер PostgreSQL |                                                                              |  |  |
|                                                                                                    | Описание                                                                     |  |  |
| Требуется на диске: 180.0<br>Мбайт                                                                                 | Наведите курсор мыши на название компонента,<br>чтобы прочесть его описание. |  |  |
| Postgres Professional                                                                                              |                                                                              |  |  |
|                                                                                                    | < <u>Н</u> азад <u>Д</u> алее > Отмена                                       |  |  |

Необходимо задать следующие параметры сервера:
 Задайте пароль: **demo**. Этот пароль будет использоваться при запуске ПК
 "БАСПРО Оптима". Если будет задан другой пароль, то его необходимо указать в

## УСТАНОВКА СУБД POSTGRES

конфигурационном файле baspro.ini, который будет расположен в папках с модулями ПК "БАСПРО Оптима" после его установки.

|                         | Установка PostgreSQL 9.6 (X86) 🛛 🗕 🗆 🗾                           |  |  |
|-------------------------|------------------------------------------------------------------|--|--|
| Postgree                | омали Параметры сервера<br>Пожалуйста, задайте параметры сервера |  |  |
| Порт:<br>Адреса:        | 5432<br>✔Разрешать подключения с любых IP-адресов:               |  |  |
| Локаль:                 | Russian, Russia 🗸 🗸                                              |  |  |
| Супер-<br>пользователь: | postgres                                                         |  |  |
| Пароль:                 | ••••                                                             |  |  |
| Подтверждение:          | ••••                                                             |  |  |
| Postares Professional   |                                                                  |  |  |
| 103091031101033101101   | < Назад Далее > Отмена                                           |  |  |

| Установка PostgreSQL 9.6 (X64) – П                                                                                                    | ×  |  |  |
|----------------------------------------------------------------------------------------------------|----|--|--|
| Розерение сервера<br>Параметры сервера<br>Пожалуйста, задайте параметры сервера                                                                                                    |    |  |  |
| Можно провести оптимизацию производительности сервера, исходя из объёма<br>установленной памяти 12175 МБ. Серверу будет выделено больше оперативной<br>памяти. Параметры будут записаны в файл C:\Program<br>Files\PostgreSQL\9.6\data\postgresql.conf |    |  |  |
| О Провести оптимизацию параметров                                                                                                    |    |  |  |
| Оспользовать параметры по умолчанию                                                                                                    |    |  |  |
| Postgres Professional ————————————————————————————————————                                                                                                    | 18 |  |  |

## УСТАНОВКА ПК "БАСПРО ОПТИМА" С ИМПОРТОМ БД BASPRO\_DEMO

Установка ПК "БАСПРО Оптима" с импортом БД

#### baspro\_demo

Запустите файл Setup Baspro Optima 10.4.exe

2. В окне инсталлятора необходимо выбрать путь до папки установки

| 🔂 Установка — Baspro Optima 🛛 – 🗆 🗙                                                         |   |
|---------------------------------------------------------------------------------------------|---|
| Выбор папки установки<br>В какую папку вы хотите установить Baspro Optima?                  | 3 |
| Программа установит Baspro Optima в следующую папку.                                        |   |
| Нажмите «Далее», чтобы продолжить. Если вы хотите выбрать другую папку,<br>нажмите «Обзор». |   |
| C:\Users\user\AppData\Roaming\Baspro Optima 10.4 32                                         |   |
|                                                                                             |   |
|                                                                                             |   |
| Требуется как минимум 877,0 Мб свободного дискового пространства.                           |   |
| < <u>Н</u> азад <u>Д</u> алее > Отмена                                                      |   |

3. По умолчанию включена опция создания ярлыка на рабочем столе. Если флажок отключить, то ярлык не будет создан и модули ПК "БАСПРО Оптима"надо будет запускать исполняемыми файлами из каталога установки.

# УСТАНОВКА ПК "БАСПРО ОПТИМА" С ИМПОРТОМ БД BASPRO\_DEMO

| ъ | Установка — Baspro Optima 🛛 – 🗖 🗙                                                                                       |
|---|----------------------------------------------------------------------------------------------------|
|   | Выберите дополнительные задачи<br>Какие дополнительные задачи необходимо выполнить?                                     |
|   | Выберите дополнительные задачи, которые должны выполниться при<br>установке Baspro Optima, после этого нажмите «Далее»: |
|   | Дополнительные значки:                                                                                                  |
|   | Создать значки на Рабочем столе                                                                                         |
|   |                                                                                                    |
|   | < Назад Далее > Отмена                                                                                                  |

4. Следующим действием надо развернуть дамп БД Postgres. Флажок в данном окне должен быть включен. Нажать кнопку "Завершить".

| <mark>15</mark> Ус | тановка — Baspro Optima 🛛 – 🗖 🗙                                                                                                    |
|--------------------|----------------------------------------------------------------------------------------------------|
|                    | Завершение Мастера установки<br>Вазрго Optima<br>Программа Baspro Optima установлена на ваш компьютер.<br>Приложение можно запустить с помощью<br>соответствующего значка.<br>Нажмите «Завершить», чтобы выйти из программы<br>установки.<br>✓ Развернуть дамп БД |
|                    | <u>З</u> авершить                                                                                                    |

## УСТАНОВКА ПК "БАСПРО ОПТИМА" С ИМПОРТОМ БД BASPRO\_DEMO

Если в предыдущих шагах все было выполнено в соответствии с инструкцией, то должно открыться окно командной строки для ввода пароля. Надо ввести пароль, который был указан при установке СУБД Postgres. В соответствии с данной инструкцией, это пароль **demo**.

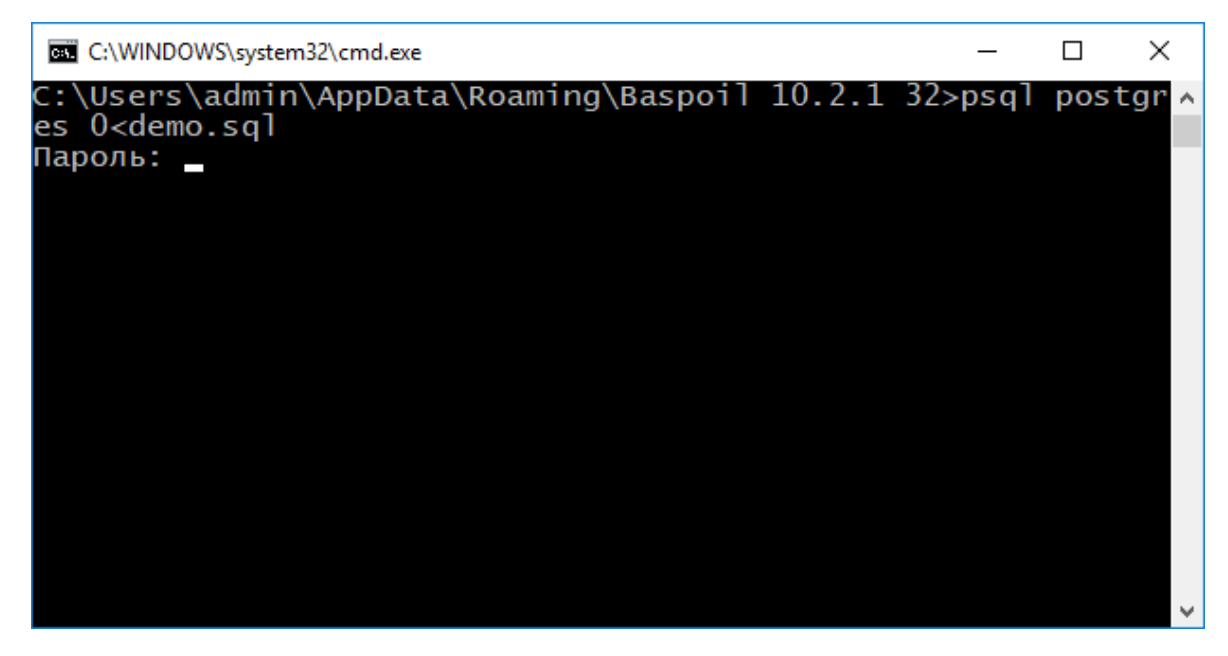

Результатом установки является ярлык "Baspro Optima" на рабочем столе. При открытии данного ярлыка открывается окно файлового менеджера (проводника), в котором находятся ярлыки на запуск модулей ПК "БАСПРО Оптима".

| 🌆 l ⊋ 🚹 = l          | Baspro Op                                        | tima           | - 🗆 🗙      |  |  |
|----------------------|--------------------------------------------------|----------------|------------|--|--|
| Файл Главная По,     | делиться Вид                                     |                | ~ <b>?</b> |  |  |
| 🔄 🏵 🕆 🚺 🕨 Bi         | (c) → ↑ → Baspro Optima ✓ C Поиск: Baspro Optima |                |            |  |  |
| 🗙 Избранное          | Имя                                              | Дата изменен   | ния Тип    |  |  |
| 🚺 Загрузки           | 🖂 Audit                                          | 21.03.2019 14: | 15 Ярлык   |  |  |
| 🕮 Недавние места     | 📷 AuditEdit                                      | 21.03.2019 14: | 15 Ярлык   |  |  |
| 🔜 Рабочий стол       | 😥 Baspoil                                        | 21.03.2019 14: | 15 Ярлык   |  |  |
|                      | BGE                                              | 21.03.2019 14: | 15 Ярлык   |  |  |
| 💻 Этот компьютер     | 📷 Bios II                                        | 21.03.2019 14: | 15 Ярлык   |  |  |
| 闄 Видео              | 💦 Explore                                        | 21.03.2019 14: | 15 Ярлык   |  |  |
| 📗 Документы          | <del>ø</del> Geomaster                           | 21.03.2019 14: | 15 Ярлык   |  |  |
| 🕕 Загрузки           | 👸 KernFluid                                      | 21.03.2019 14: | 15 Ярлык   |  |  |
| 📔 Изображения        | 📹 KernFluidEdit                                  | 21.03.2019 14: | 15 Ярлык   |  |  |
| 🚺 Музыка             | 🔗 Reservision                                    | 21.03.2019 14: | 15 Ярлык   |  |  |
| 膧 Рабочий стол       |                                                  |                |            |  |  |
| indows (C:)          |                                                  |                |            |  |  |
| 👝 Recovery Image I 🗸 | <                                                |                | >          |  |  |
| Элементов: 10        |                                                  |                |            |  |  |